# Configuración Master Backup en Sistemas NEO+

Ref: D-0029707-ES-r00

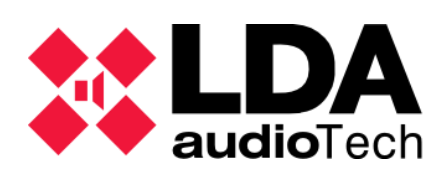

Handbook

# 1. Descripción

Este manual detalla los pasos necesarios para la configuración inicial de un sistema NEO+ con controladores redundantes. La configuración mínima requerida incluye un **NEO+ Master Principal**, un **NEO+ Master Backup** y al menos un **NEO+ Extension**. Se describen los procedimientos para habilitar la redundancia del sistema, asegurando que el **Master Backup** asuma el control en caso de que el **Master Principal** no se encuentre operativo, garantizando así la continuidad operativa.

# **2. Condiciones iniciales**

Para llevar a cabo la configuración del sistema NEO+, se deben cumplir las siguientes condiciones:

- Interconexión física establecida entre los puertos de los dispositivos NEO+ para habilitar la comunicación FlexNet.
- El interruptor CFG de los dispositivos NEO+ debe estar posicionado en 01.
- Conexión entre el puerto X del Master Principal y el PC de configuración.
- La aplicación **NEOApp v12.01 o superior** debe estar correctamente instalada en el **PC** que se utilizará para la configuración.

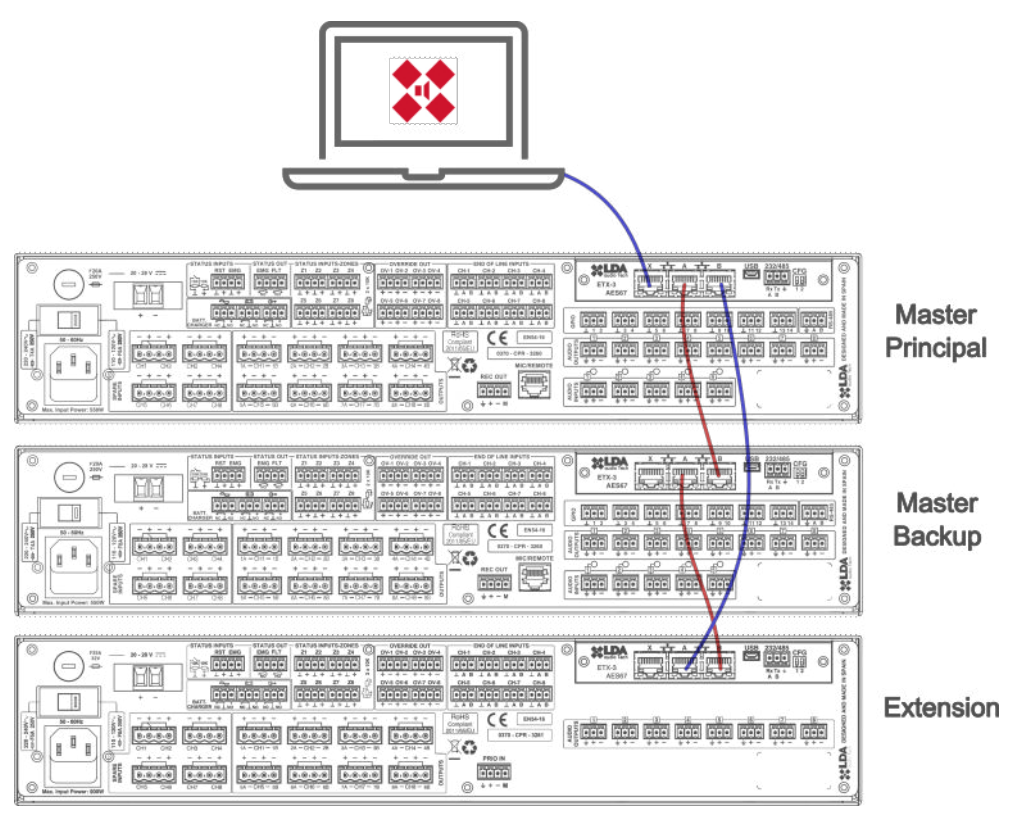

llustración 1

## 3. Configuración

De manera predeterminada, las bocas **B** de los equipos **Master** permanecen inactivas, lo que significa que inicialmente solo el **Master Principal** es visible en la red y es el único con el que se puede establecer comunicación mediante la herramienta **Discover Tool**. A partir de esta conexión, se iniciará el proceso de configuración.

a) CONEXIÓN AL MASTER PRINCIPAL

Utilizando la herramienta **Discover Tool**, conectarse al **Master Principal**, que será el único equipo visible en esta fase debido a que las bocas **B** de los equipos Master están inactivas por defecto.

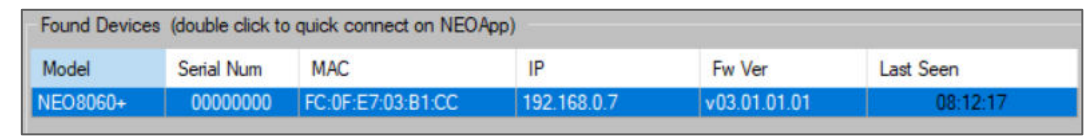

Ilustración 2

#### b) AÑADIR EXTENSIONS

Desde la interfaz de configuración del Master Principal, agregar los **NEO+ Extensions**: *Flexnet -> Linked Devices -> Actions -> Add New Device*.

Inicialmente no serán visibles, por lo que el Master Principal activará la boca **B** para buscarlos a través del loop backup.

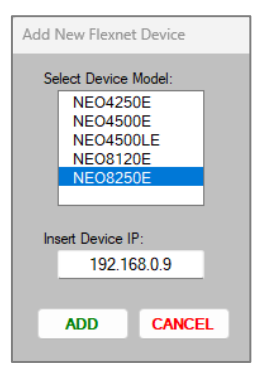

Ilustración 3

Durante esta búsqueda, pueden aparecer fallos temporales en la pestaña **Local Errors** y en el display del equipo, que se pueden ignorar.

c) HABILITAR MASTER BACKUP

Una vez añadidos los Extensions, habilitar la configuración del **Master Backup**: *Flexnet -> General Config -> Master Backup Configuration -> Edit -> Master Backup Enabled.* 

| Configuration -   |                                                                                    |                                                                                                    |  |
|-------------------|------------------------------------------------------------------------------------|----------------------------------------------------------------------------------------------------|--|
| up Enabled:       |                                                                                    |                                                                                                    |  |
| Main Master IP:   |                                                                                    |                                                                                                    |  |
| Backup Master IP: |                                                                                    |                                                                                                    |  |
| Confirm           | Discard                                                                            |                                                                                                    |  |
| Edit Mode Active  |                                                                                    |                                                                                                    |  |
|                   | Configuration<br>up Enabled:<br>n Master IP:<br>p Master IP:<br>Confirm<br>Edit Mo | Configuration<br>up Enabled:<br>n Master IP: 192.168.13.220<br>p Master IP: 192.168.13.221<br>Confirm Discard<br>Edit Mode Active |  |

Ilustración 4

d) EXPORTAR CONFIGURACIÓN FLEXNET

Exportar la configuración FlexNet del **Master Principal**, se generará un archivo **.bin**, para replicarla en el Master Backup: *Flexnet -> General Config -> Configuration Import/Export -> Export Config.* 

| EMG <b>FLT</b> DIS                                                                                                    | Linked Devices                                                                        | General Config                                   | Link Monitor |
|----------------------------------------------------------------------------------------------------|---------------------------------------------------------------------------------------|--------------------------------------------------|--------------|
| NEO8060+<br>Ready<br>IP: 192.168.0.7<br>AP: v03.01.01.01 b2.1<br>O Search Devices<br>Disconnect                                                                                                    | Configuration Import/Export<br>Export Config<br>10 ≑<br>0 4 Ch 0 8 0                  | Import Corfig<br>Create test net<br>Ch O Mix 4+8 |              |
| System<br>Zone Manager<br>ACSI Devices                                                                                                    | General ECI Entry Point<br>Select device conne<br>Id 1 (NEO Mast                      | ected to ECI                                     |              |
| Audio Messages<br>Flexnet description of the second second se | – Master Backup Configuration<br>Status:<br>Master Backup Enabled:<br>Main Master IP: | Master Unit (Activated)<br>Yes<br>192.168.0.7    |              |
| Presets<br>Logs & Monitor                                                                                                    | Backup Master IP:                                                                     | 192.168.0.8<br>Edit                              |              |

llustración 5

e) VER DISPOSITIVOS EN DISCOVER TOOL

Al activar la boca **B**, todos los dispositivos adicionales, Master backup y Extensions, serán visibles en la herramienta **Discover Tool**.

| Found Devices (double click to quick connect on NEOApp) |            |                   |             |              |           |
|---------------------------------------------------------|------------|-------------------|-------------|--------------|-----------|
| Model                                                   | Serial Num | MAC               | IP          | Fw Ver       | Last Seen |
| NEO8250+                                                | 00000000   | FC:0F:E7:03:29:89 | 192.168.0.9 | v03.01.03.00 | 13:06:48  |
| NEO8060+                                                | 0000000    | FC:0F:E7:03:B1:CC | 192.168.0.7 | v03.01.01.01 | 13:06:48  |
| NEO8060+                                                | 00000000   | FC:0F:E7:03:6E:59 | 192.168.0.8 | v03.01.01.01 | 13:06:48  |

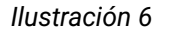

## f) CONFIGURACIÓN DE RED

Configurar la dirección IP, máscara y gateway de cada dispositivo del sistema (Master Principal, Master Backup y Extensions): *System -> Network: IPv4 configuration* 

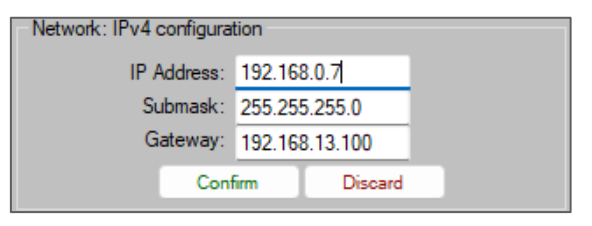

llustración 7

## g) CONEXIÓN AL MASTER BACKUP

Conectarse al **Master Backup** e importar la configuración FlexNet exportada previamente desde el Master Principal: *Flexnet -> General Config -> Configuration Import/Export -> Import Config.* 

## h) REINICIO DEL SISTEMA

Reiniciar tanto el **Master Principal** como el **Master Backup** para aplicar correctamente los cambios. Esto asegura que ambos controladores tengan configuraciones idénticas, excepto por sus direcciones IP, que definirán sus roles en el sistema.

| NEOAPP v12.01.01 (Access level: L3) |  |         |  |
|-------------------------------------|--|---------|--|
| System Access Level                 |  |         |  |
| Restart 🕨                           |  | NEO     |  |
| Screen Calibration                  |  | ETX     |  |
| LDA Discover Tool                   |  | Frontal |  |

llustración 8